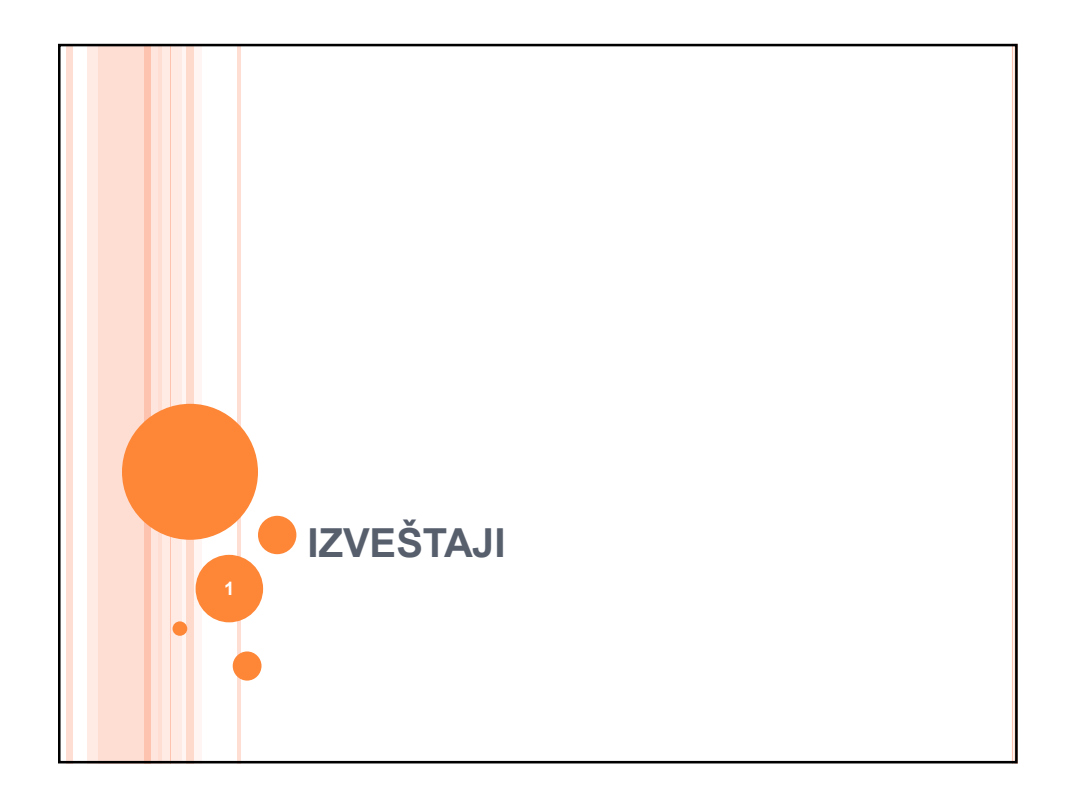

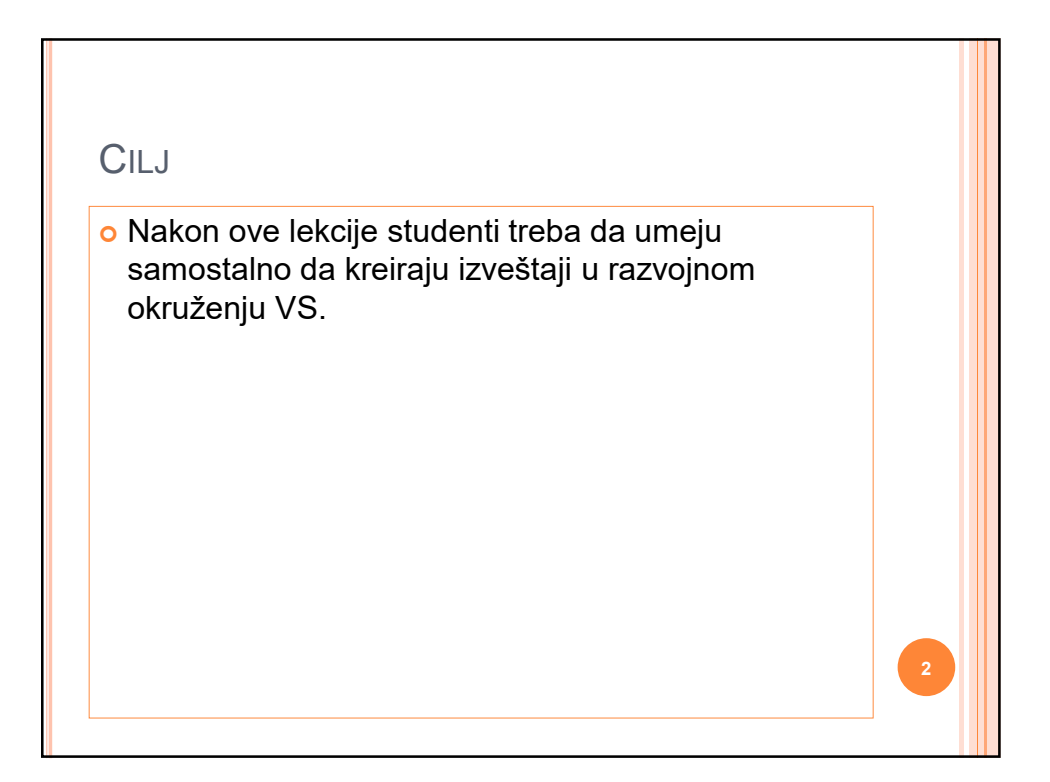

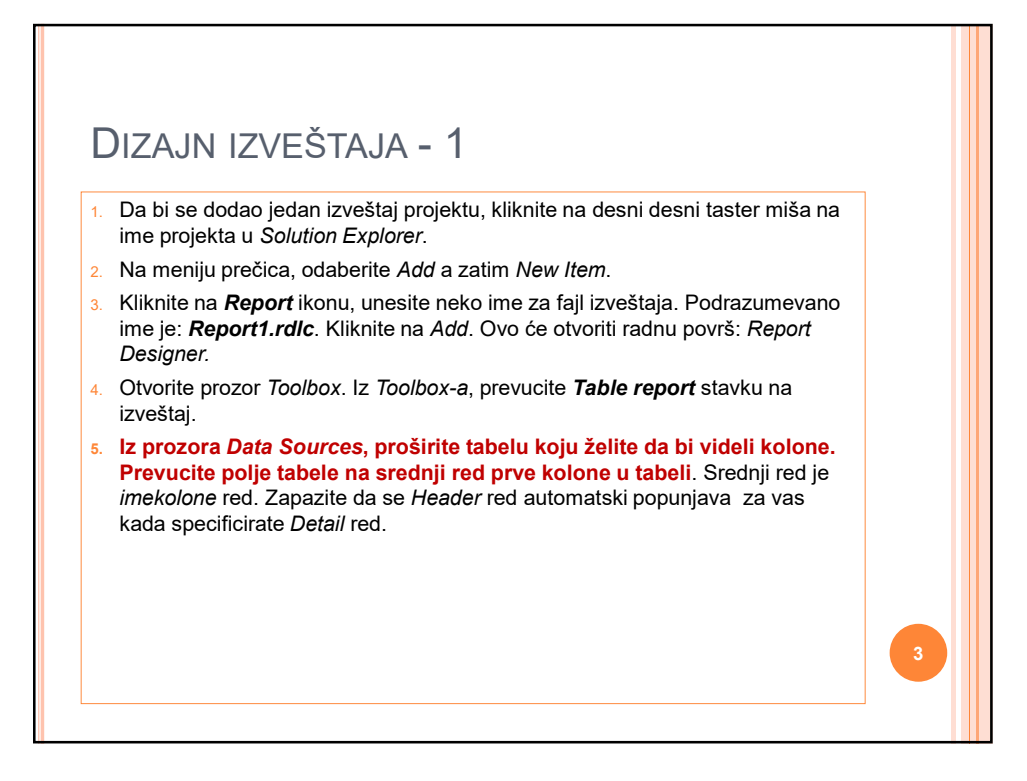

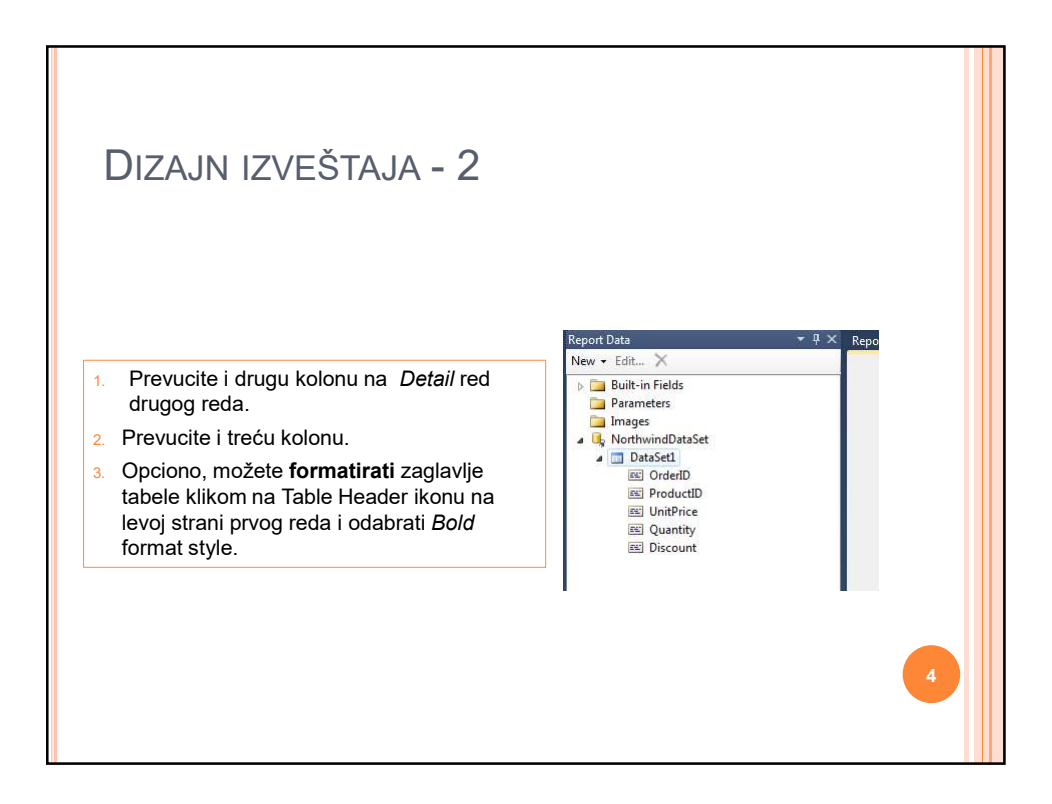

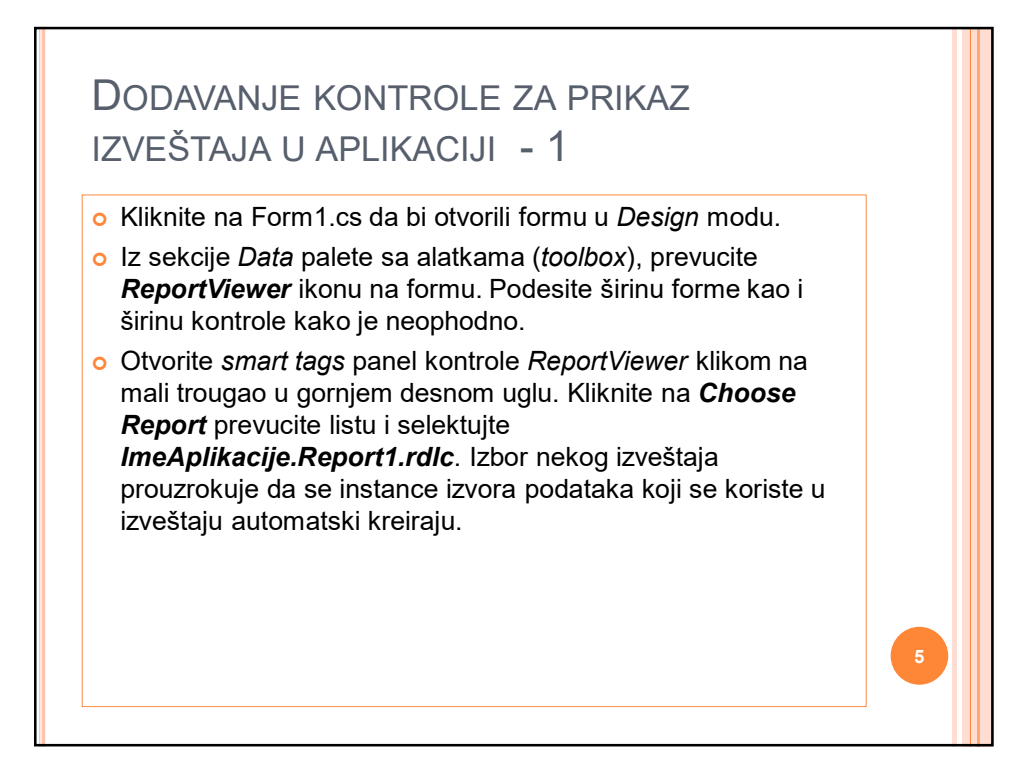

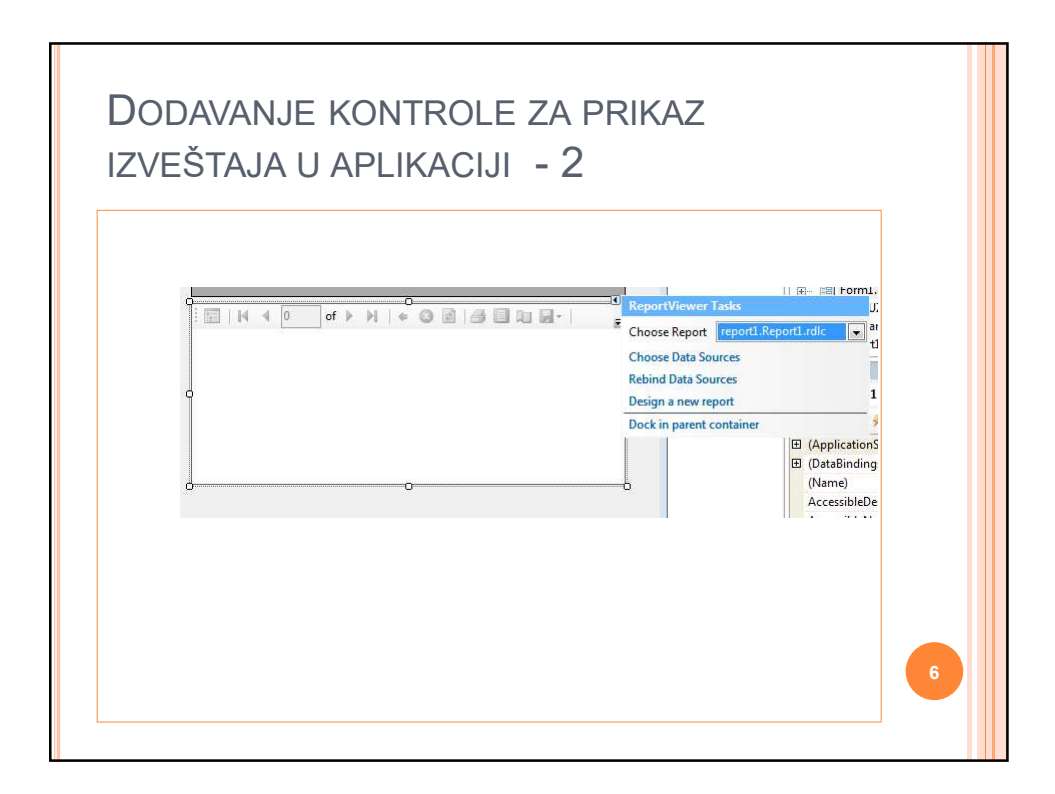

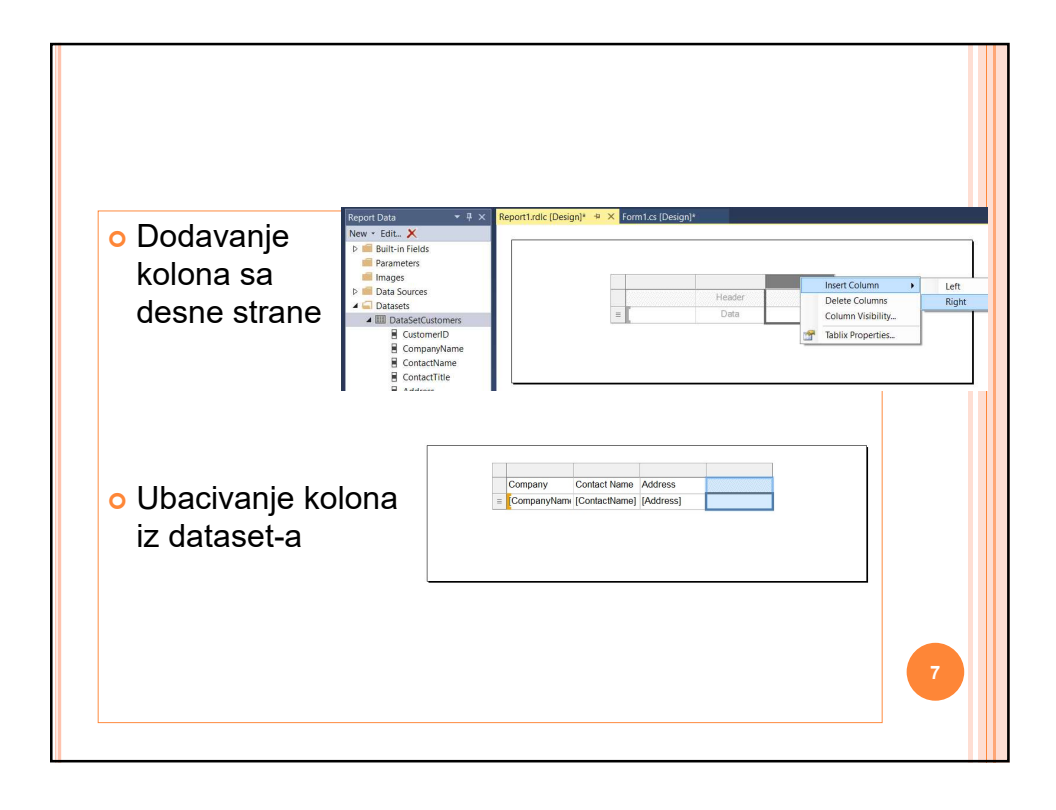

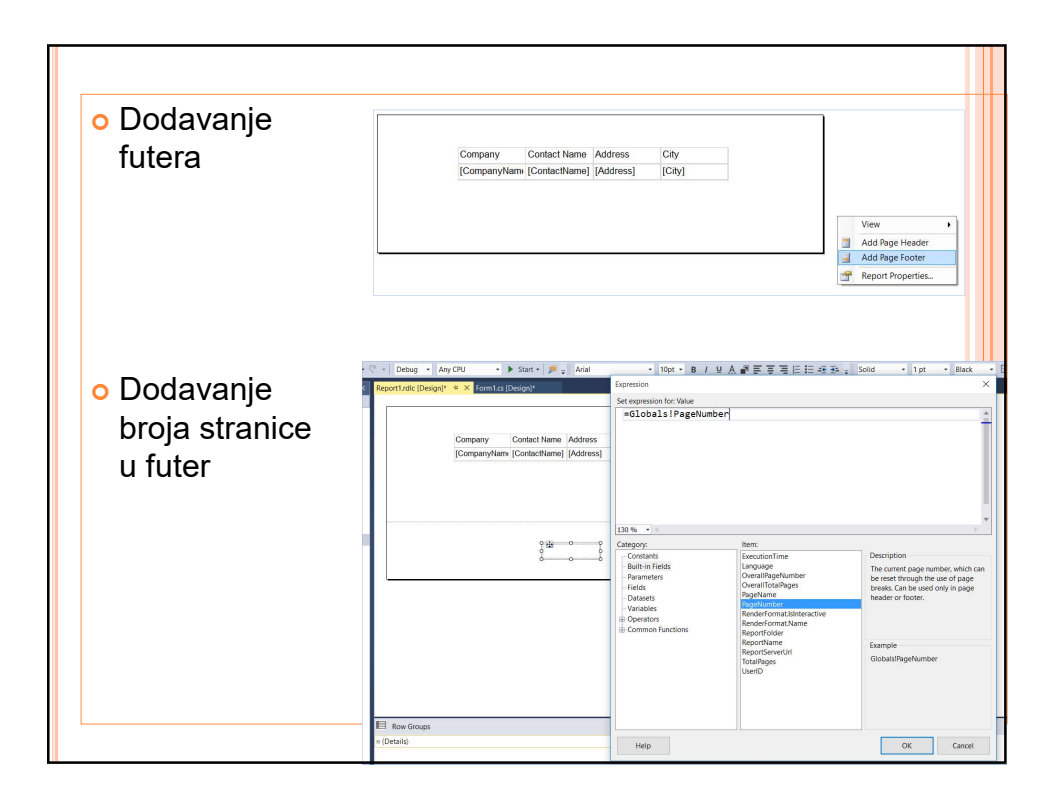

| IZVEŠTAJU                                                                                                    | KONTROLE                                                                                                    |  |
|----------------------------------------------------------------------------------------------------|----------------------------------------------------------------------------------------------------|--|
| <ul> <li><i>text box</i> je stavka izveštaja koja sadrž<br/>Na primer <i>text box</i> može omogućiti do<br/>specifičnih polja, ili dodavnje neke dru</li> <li>Primeri izraza za sadržaj:</li> </ul> | ti jednu instancu podataka na izveštaju.<br>odavanje naslova izveštaju, dodavanje<br>ige instance važne za kreirani izveštaj.                                                                                    |  |
| Izraz (engl. Expression )                                                                                                    | Opis                                                                                                    |  |
| -"This is static text"                                                                                                    | Prikazuje se statički tekst.                                                                                                    |  |
|                                                                                                    |                                                                                                    |  |
| = Fields!UnitCost.Value                                                                                                    | Prikaz vrednosti polja <i>UnitCost.</i>                                                                                                    |  |
| = Fields!UnitCost.Value<br>=Fields!TotalUnits.Value *<br>Fields!UnitCost.Value                                                                                                    | Prikaz vrednosti polja UnitCost.<br>Prikazuje se proizvod vrednosti polja<br>TotalUnits i polja UnitCost.                                                                                                    |  |
| = Fields!UnitCost.Value<br>=Fields!TotalUnits.Value *<br>Fields!UnitCost.Value<br>=Sum(Fields!TotalUnits.Value)                                                                                     | Prikaz vrednosti polja <i>UnitCost</i> .<br>Prikazuje se proizvod vrednosti polja<br><i>TotalUnits</i> i polja <i>UnitCost</i> .<br>Računa se suma vrednosti u polju<br><i>TotalUnits</i> kroz sve redove grupe. |  |

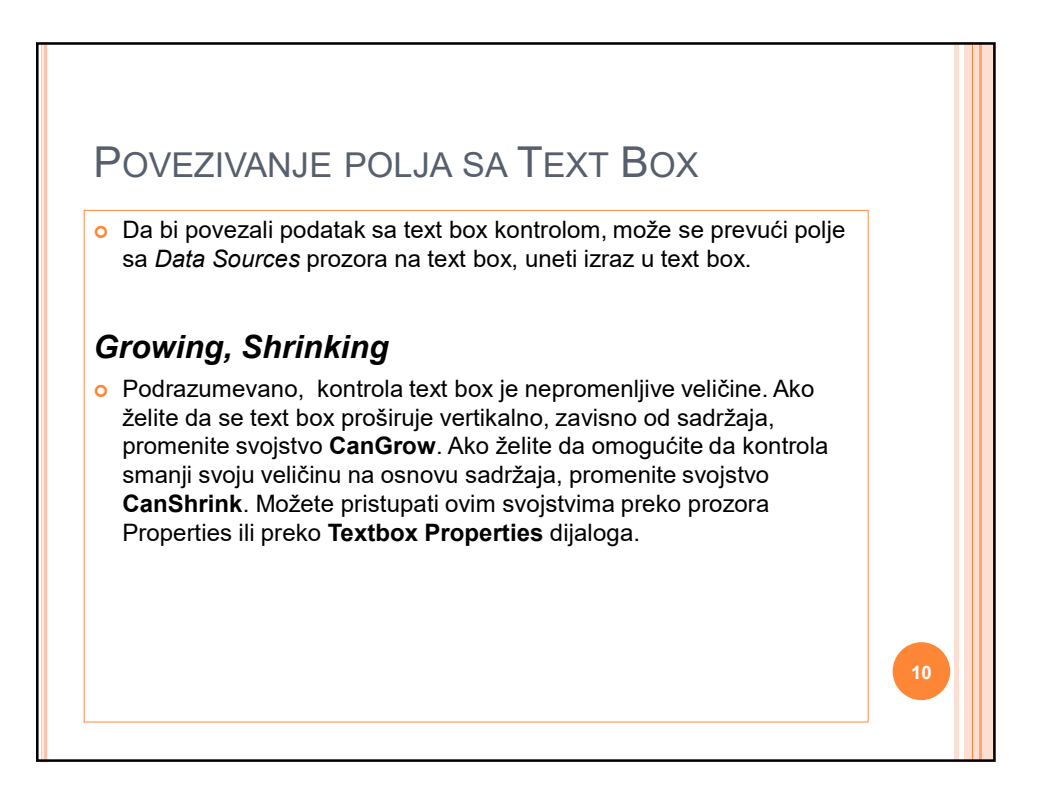

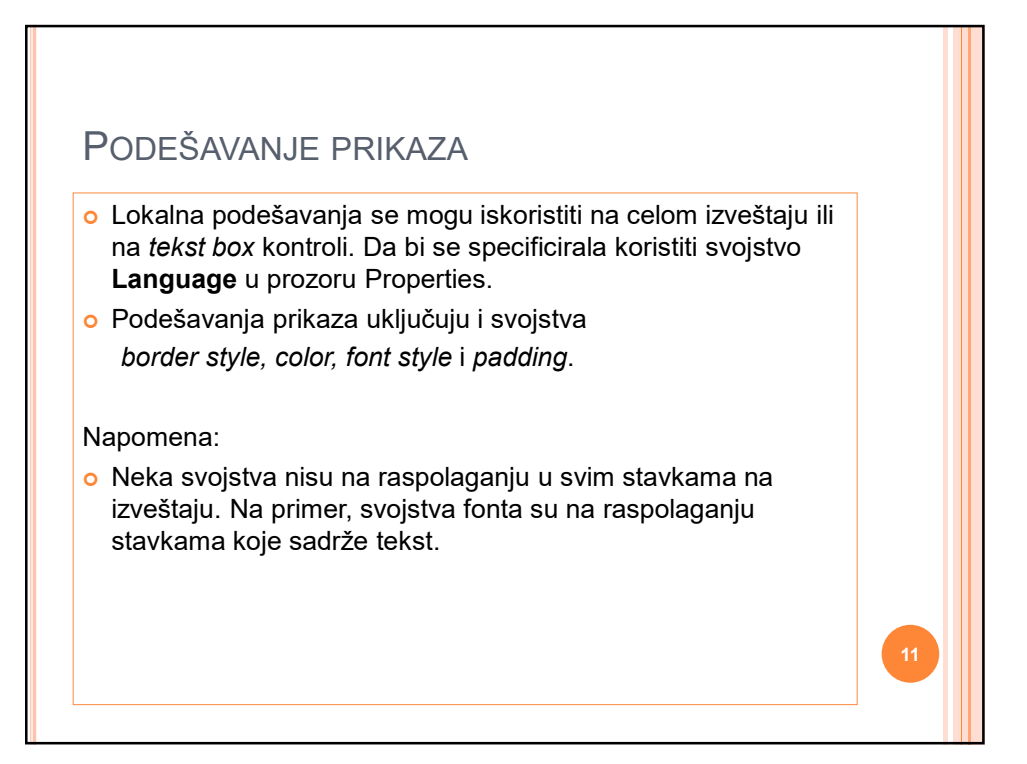

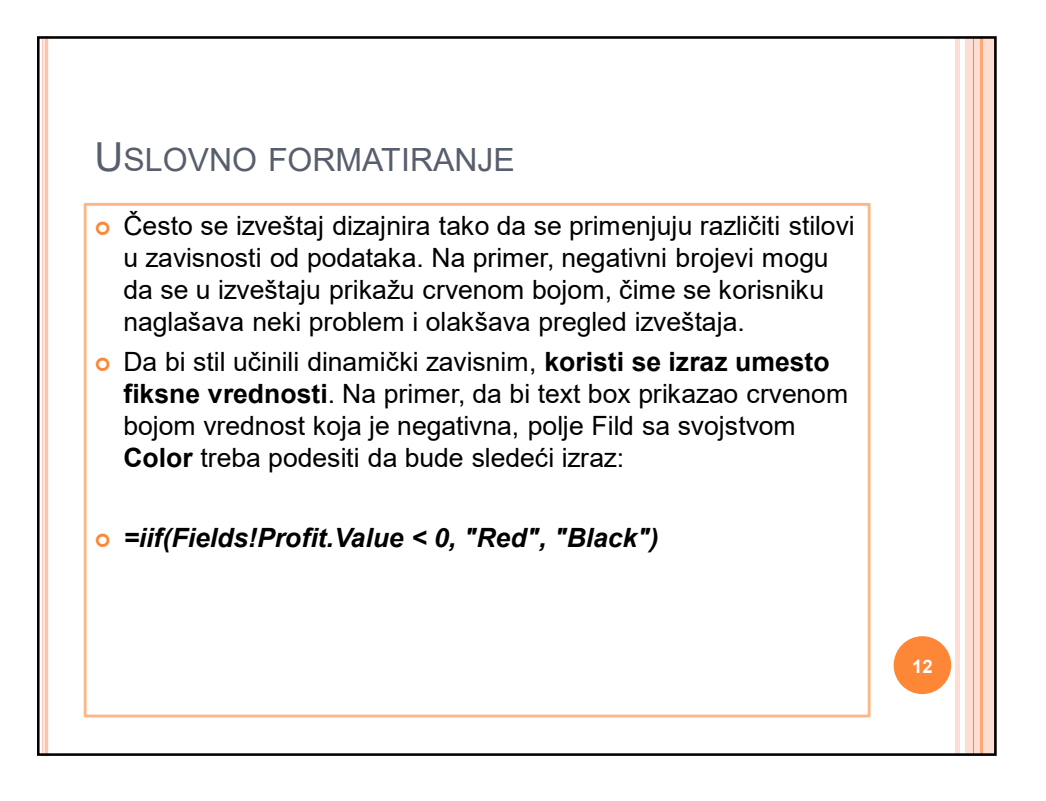

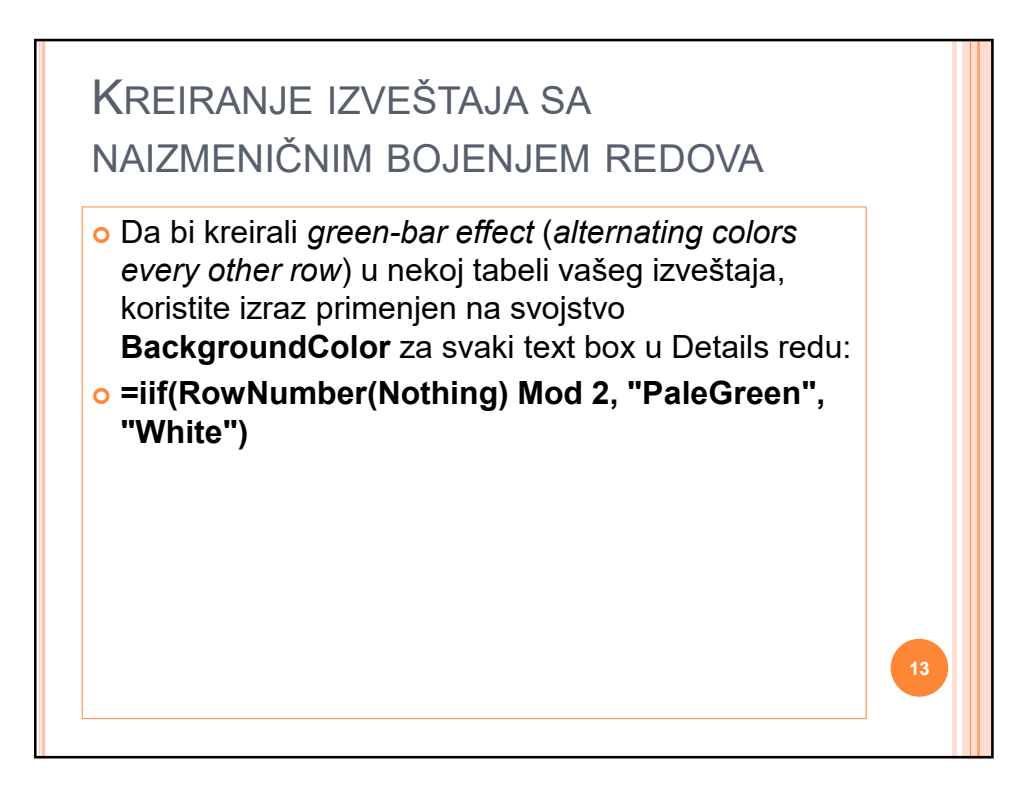

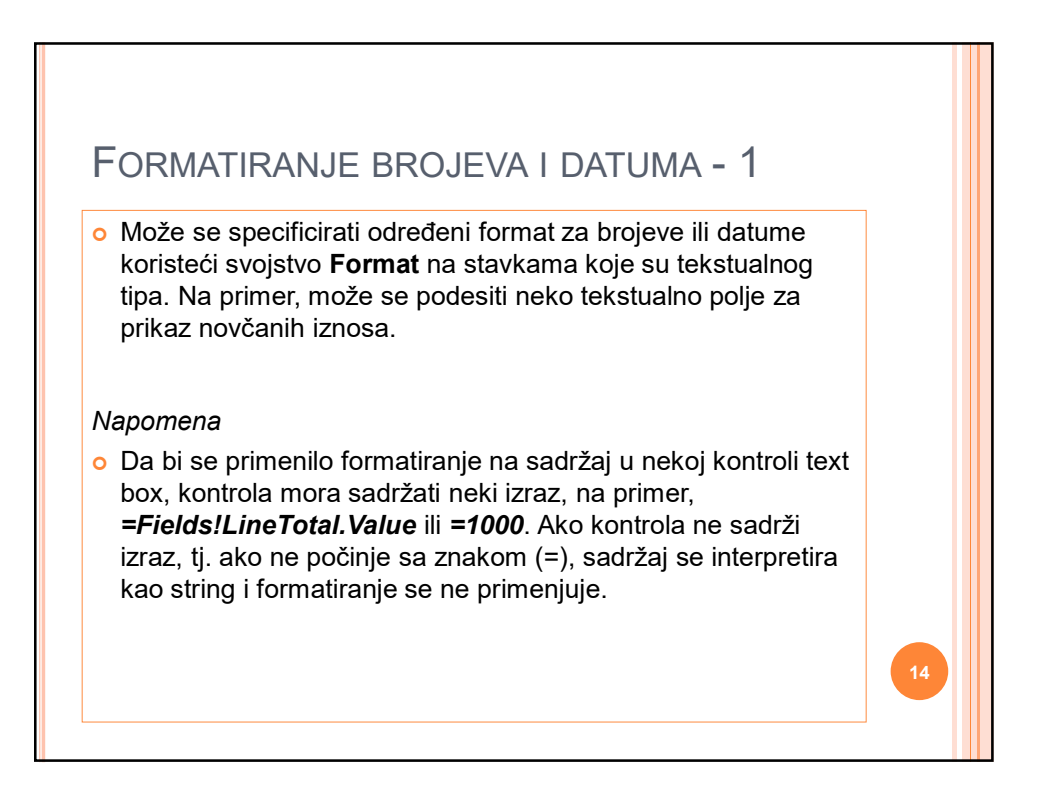

| Format     |             |  |
|------------|-------------|--|
| string Nam | ie          |  |
| C or c     | Currency    |  |
| D or d     | Decimal     |  |
| o E or e   | Scientific  |  |
| For f      | Fixed-point |  |
| G or g     | General     |  |
| N or n     | Number      |  |
| P or p     | Percentage  |  |
| Rorr       | Round-trip  |  |
| Xorx       | Hexadecimal |  |

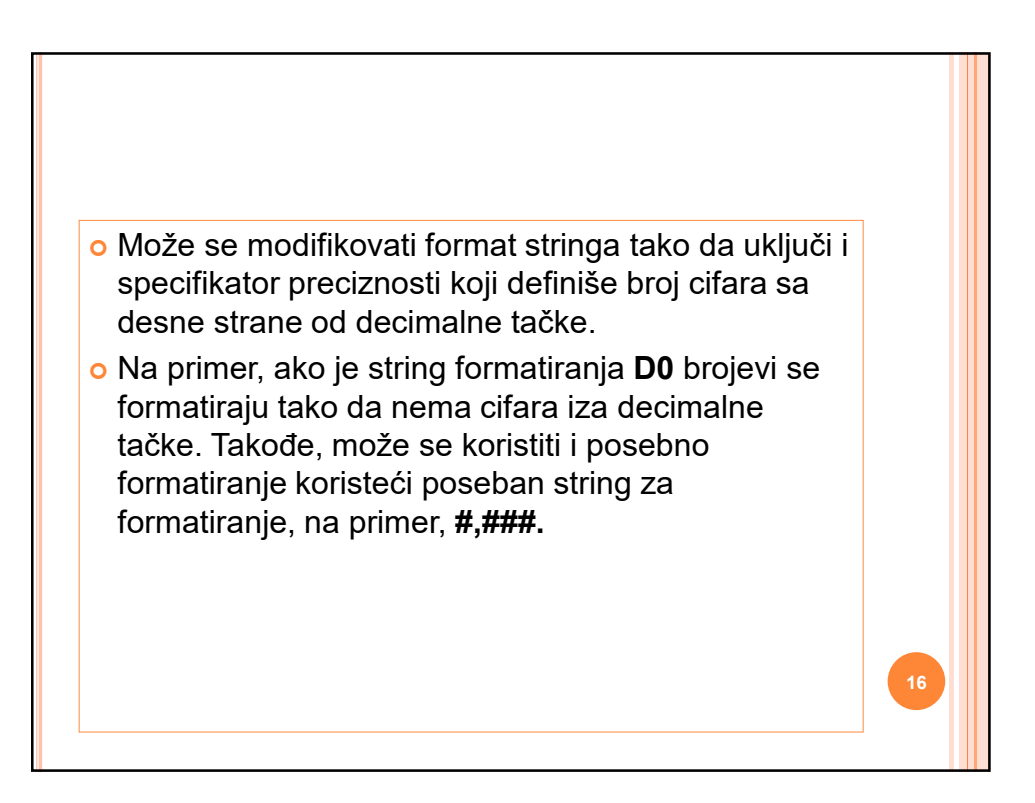

| <ul> <li>Format</li> <li>string Name</li> </ul> |                                |    |
|-------------------------------------------------|--------------------------------|----|
|                                                 |                                |    |
| D                                               | Long date                      |    |
| t                                               | Short time                     |    |
| Т                                               | Long time                      |    |
| f                                               | Full date/time (short time)    |    |
| F                                               | Full date/time (long time)     |    |
| g                                               | General date/time (short time) |    |
| G                                               | General date/time (long time)  |    |
| M or m                                          | Month day                      |    |
| Rorr                                            | RFC1123 pattern                |    |
| Yory                                            | Year month                     | 17 |

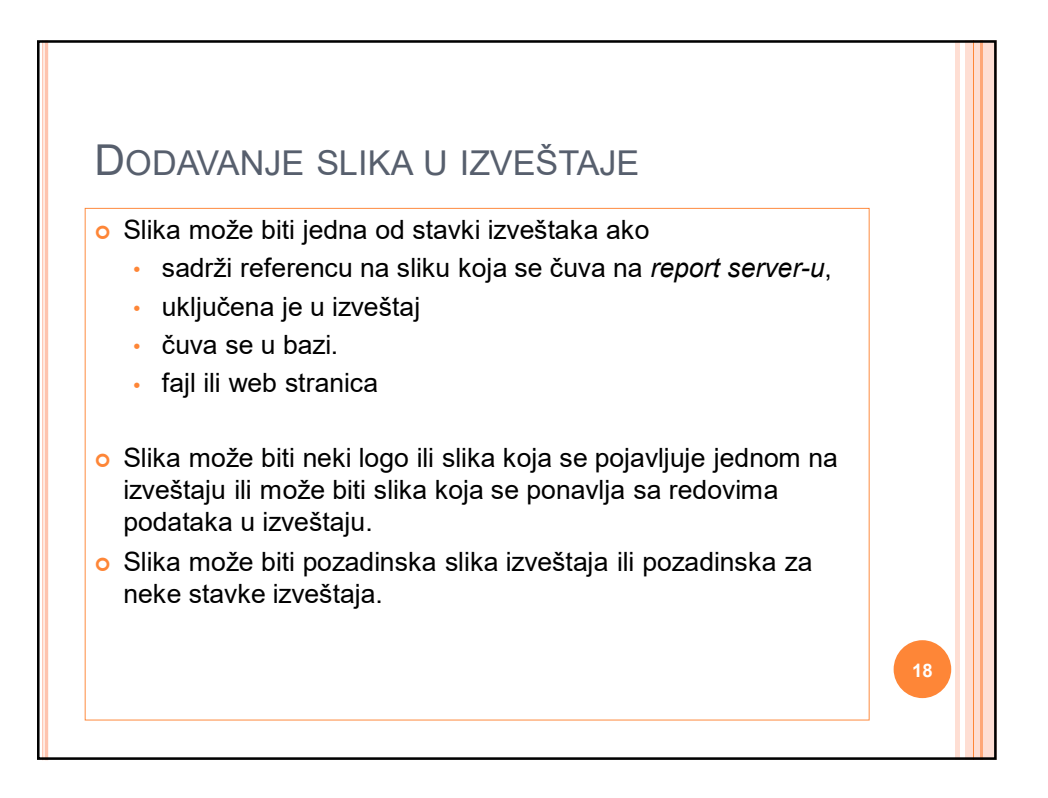

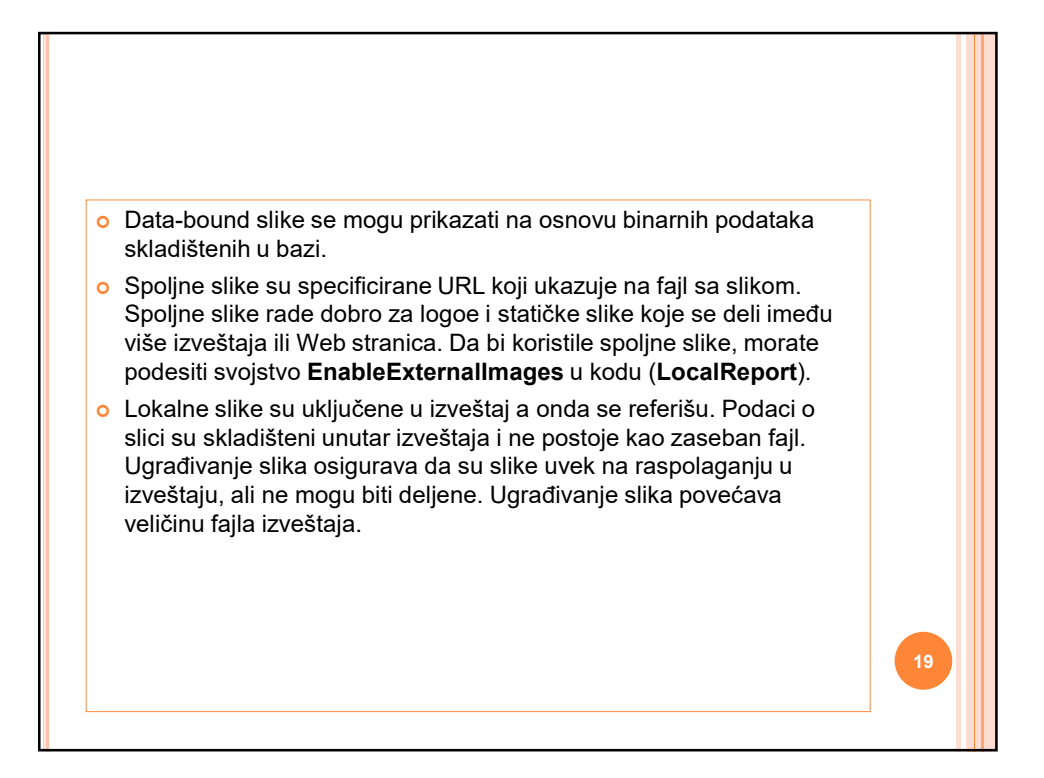